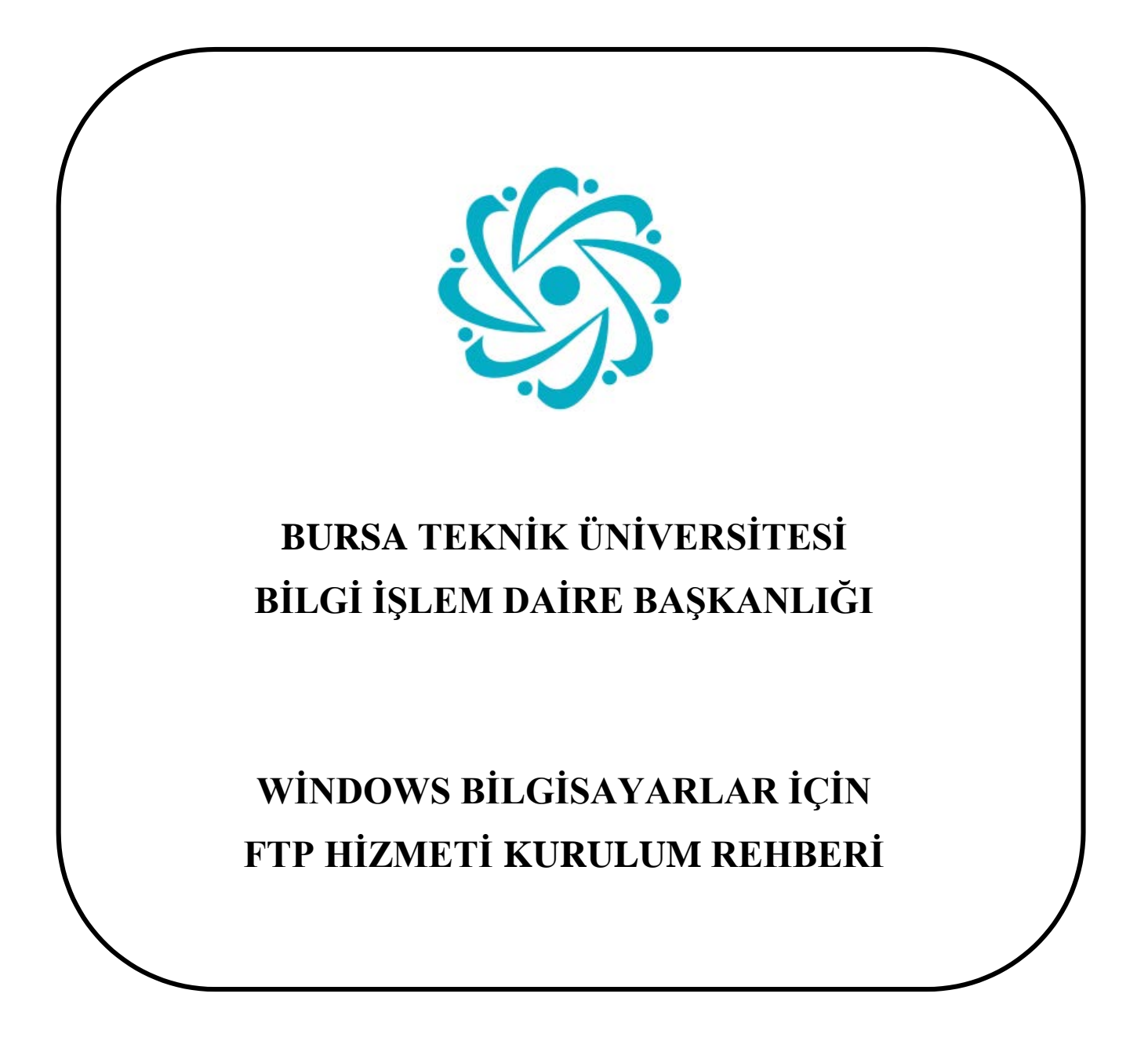

Bursa Teknik Üniversitesi – Bilgi İşlem Daire Başkanlığı Mimar Sinan Mahallesi Mimar Sinan Bulvarı Eflak Caddesi No:177 16310 Yıldırım/BURSA

## **<u>UYARI</u>:** Ftp hizmetini kullanabilmeniz için, **btu uzantılı** *e-postanızın* olması gerekmektedir.

1. İlk olarak bilgisayarınızın arama ekranına dosya gezgini yazarak dosya gezgini uygulamasına giriniz.

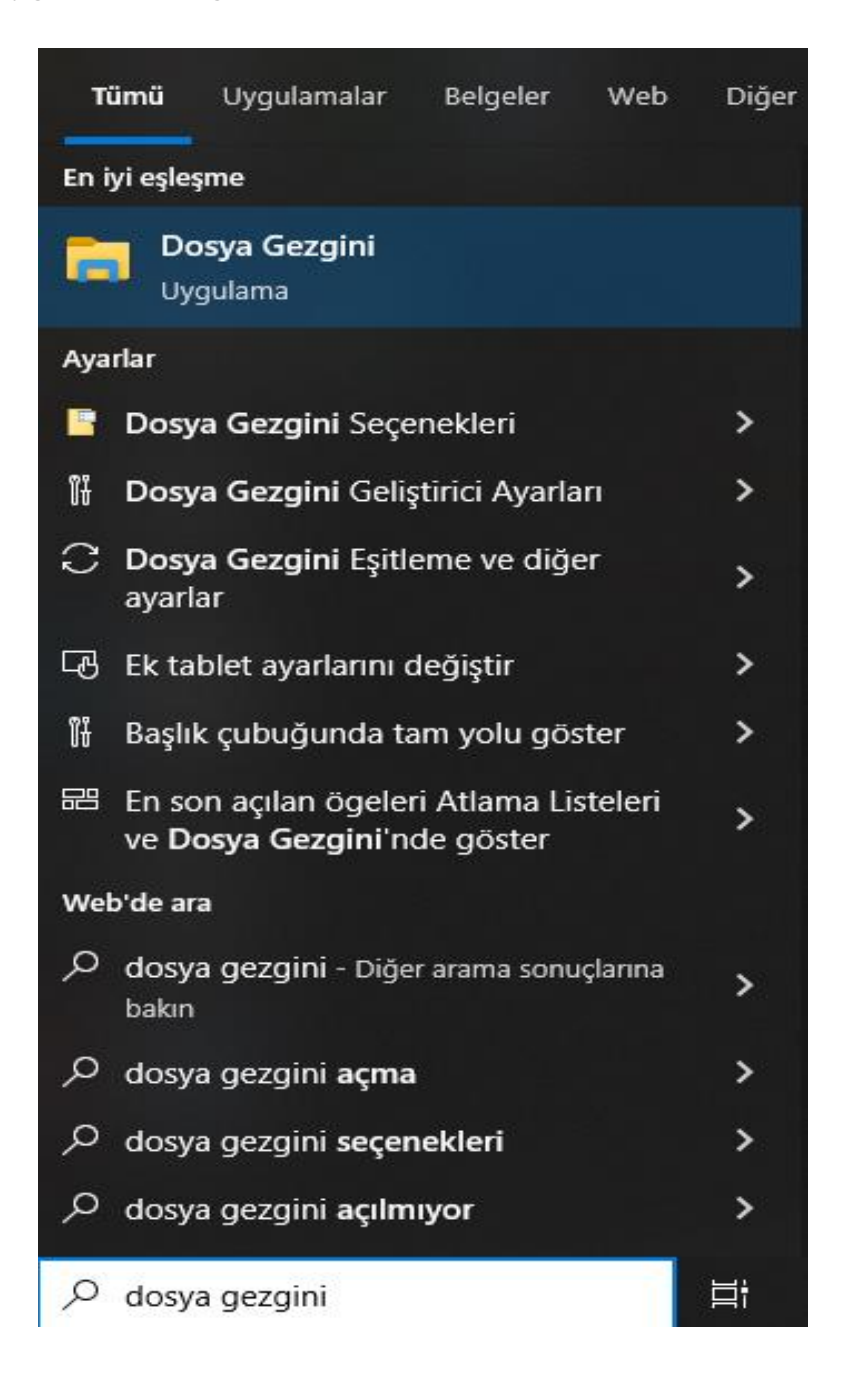

Bursa Teknik Üniversitesi – Bilgi İşlem Daire Başkanlığı Mimar Sinan Mahallesi Mimar Sinan Bulvarı Eflak Caddesi No:177 16310 Yıldırım/BURSA

2. Açılan pencereden bu bilgisayar alanına sağ tuş tıklayınız, daha sonra açılan menüden Ağ konumu ekle kısmını seçiniz.

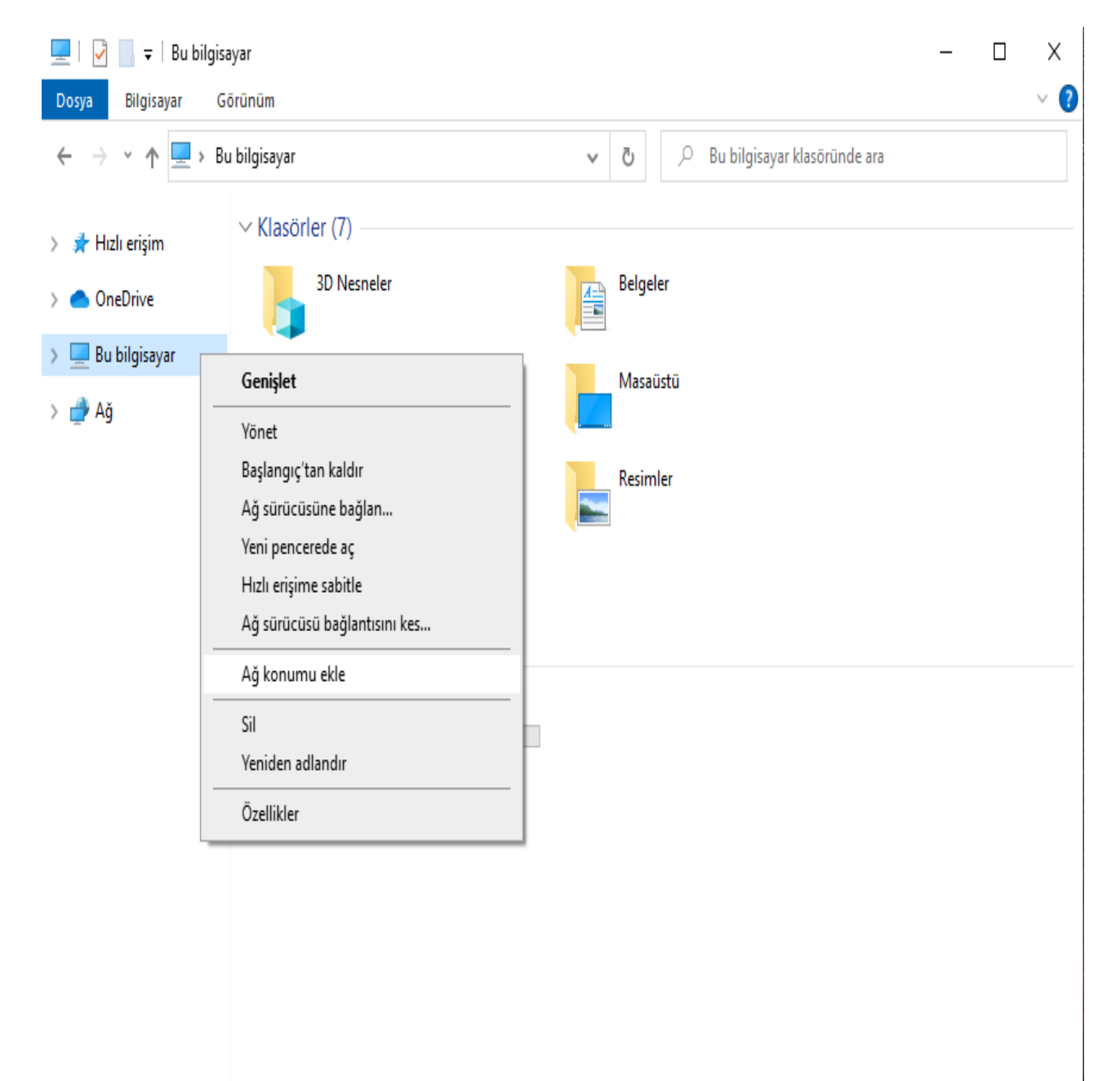

8 öğe

Bursa Teknik Üniversitesi – Bilgi İşlem Daire Başkanlığı Mimar Sinan Mahallesi Mimar Sinan Bulvarı Eflak Caddesi No:177 16310 Yıldırım/BURSA

0(224) 300 32 21 – bidb@btu.edu.tr

--- 💽

## 3. 'Ağ Konumu Ekleme Sihirbazı'na Hoş Geldiniz' iletisini gördükten sonra sonraki butonuna tıklayınız.

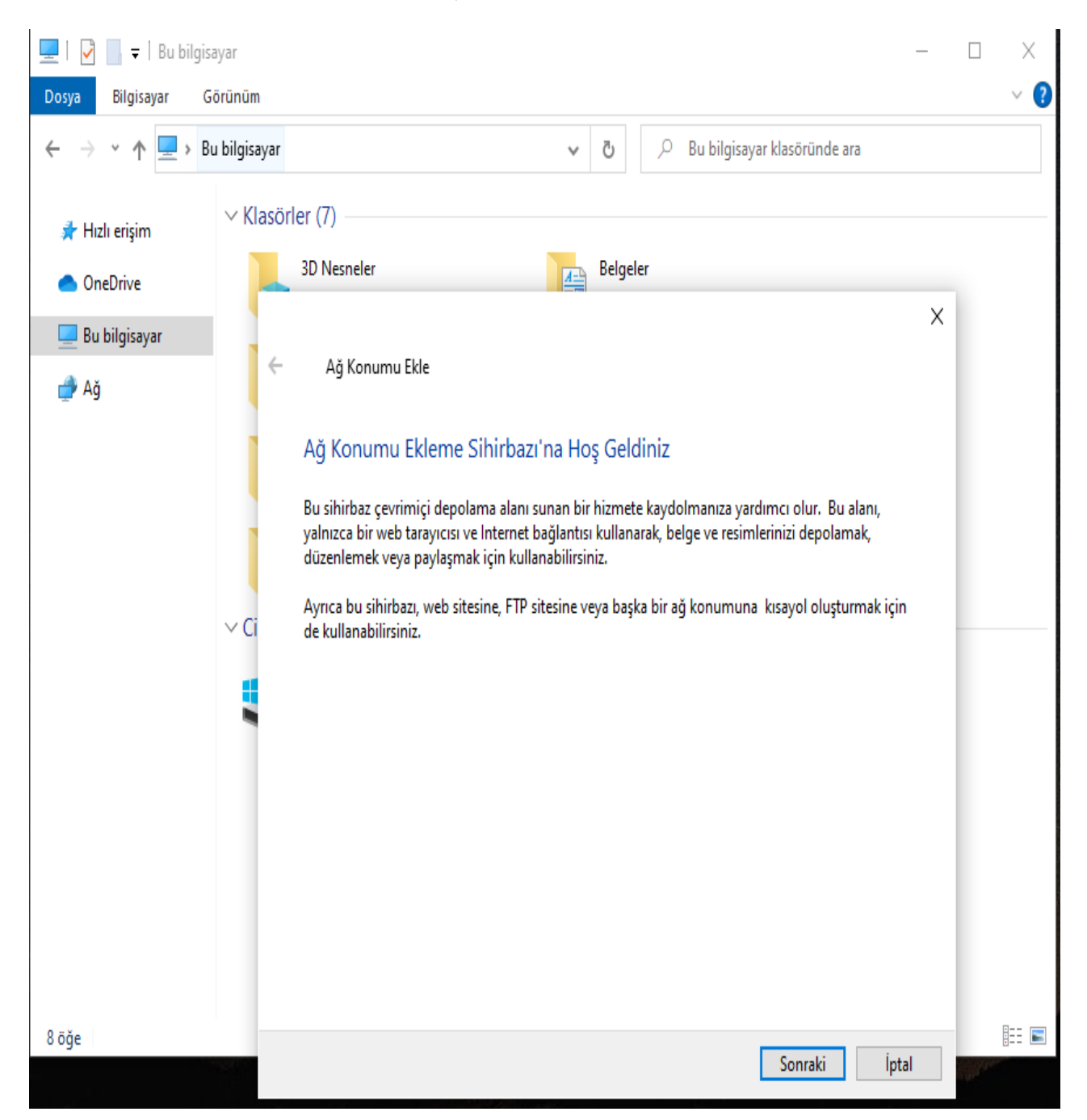

Bursa Teknik Üniversitesi – Bilgi İşlem Daire Başkanlığı Mimar Sinan Mahallesi Mimar Sinan Bulvarı Eflak Caddesi No:177 16310 Yıldırım/BURSA

4. 'Web sitenizin konumunu belirtin' kısmına <u>ftp://ftp.btu.edu.tr/</u> adresini yapıştırdıktan sonra sonraki butonuna tıklayınız.

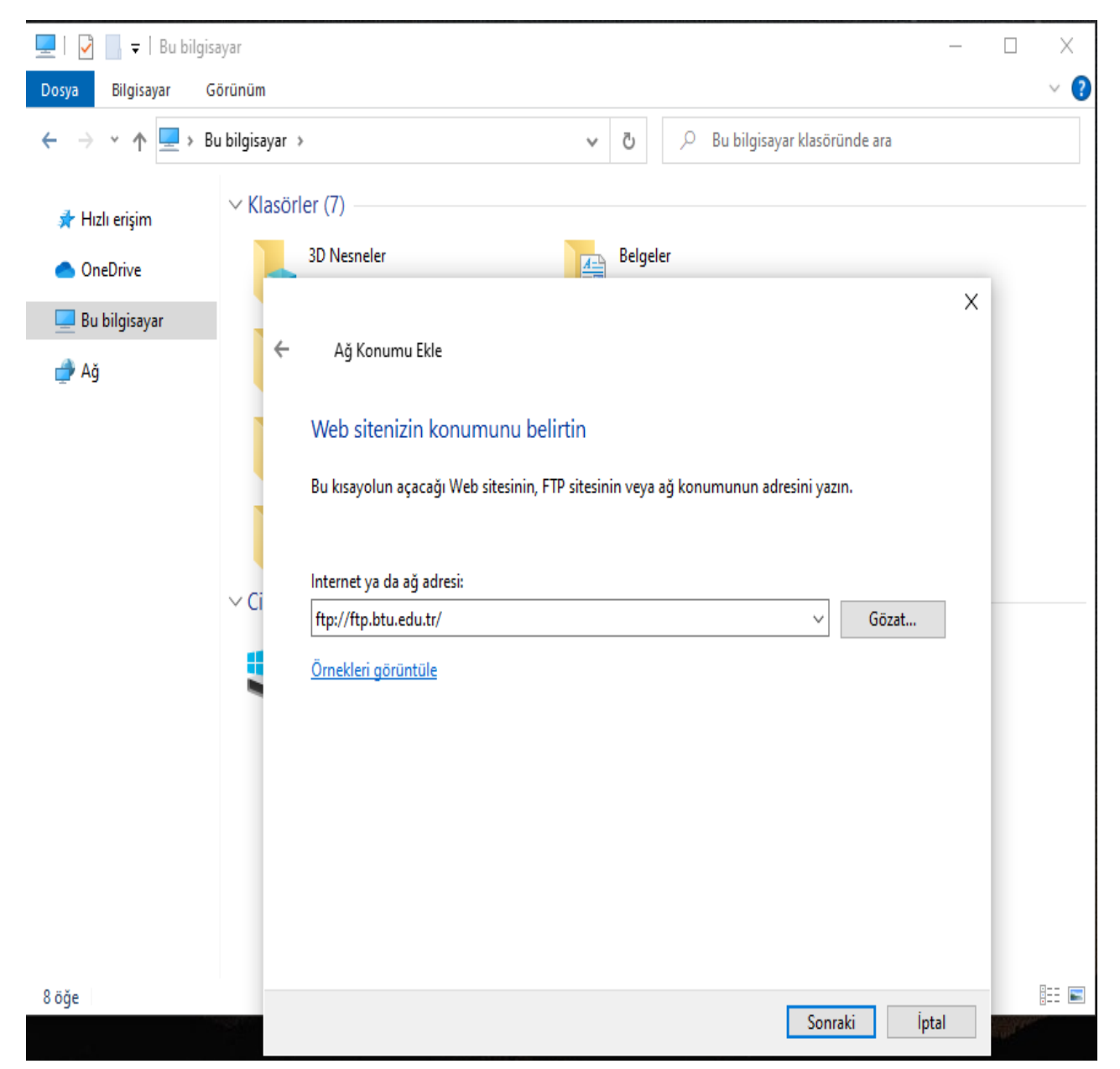

5.'Gerektiğinde Kullanıcı Adı ve Parola Belirtin' bölümünde Anonim olarak oturum aç kısmının seçili olmadığından emin olduktan sonra kullanıcı adınızı (btu mail kullanıcı adınızı) @btu.edu.tr uzantısını yazmadan giriniz.

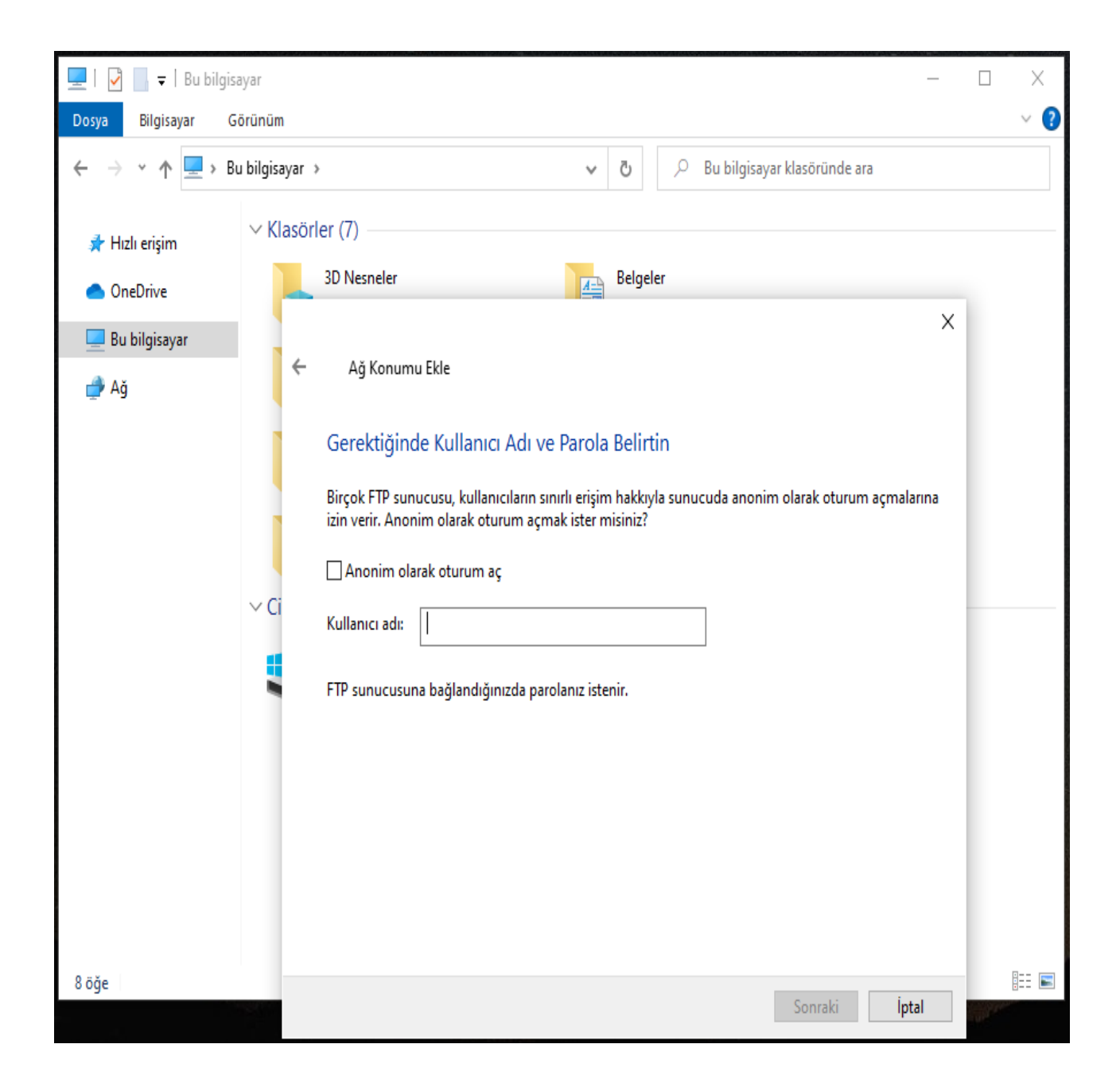

Bursa Teknik Üniversitesi – Bilgi İşlem Daire Başkanlığı Mimar Sinan Mahallesi Mimar Sinan Bulvarı Eflak Caddesi No:177 16310 Yıldırım/BURSA

6. Açılan ekranda 'Kullanıcı Adı ve Parola' alanlarını doldurduktan sonra parolamı kaydet seçeneğini seçip oturum aç seçeneğine tıklayınız.

| J  | <b>~</b>         | 📕 🔻   ftp.btu.e                                                                                                    | edu.tr                                                                 |   |    |     |
|----|------------------|----------------------------------------------------------------------------------------------------|------------------------------------------------------------------------|---|----|-----|
| Do | osya             | Giriş Paylaş                                                                                                    | ş Görünüm                                                              |   |    |     |
| ~  | $\rightarrow$    | < 🕇 😵 🖓                                                                                                    | Internet > ftp.btu.edu.tr                                              |   |    | × 3 |
|    | Farklı Oturum Aç |                                                                                                    |                                                                        | × |    |     |
|    | <b>?</b>         | > FTP sunucusunda belirtilen kullanıcı adı ve parola ile oturum açılamadı.                                                                                                 |                                                                        |   |    |     |
|    |                  | FTP sunucusu:                                                                                                    | ftp.btu.edu.tr                                                         |   |    |     |
|    |                  | Kullanıcı adı:                                                                                                    | gokturk.gunes                                                          | · |    |     |
|    |                  | Parola:                                                                                                    |                                                                        |   |    |     |
|    |                  | Oturum açtıktan<br>Kullanılanlar'a el                                                                                                    | sonra, kolayca yeniden dönmek için bu sunucuyu Sık<br>kleyebilirsiniz. |   |    |     |
|    | ⚠                | FTP, parolaları veya verileri sunucuya göndermeden önce şifrelemez veya kodlamaz.<br>Parolalarınızın ve verilerinizin güvenliğini korumak için FTP yerine WebDAV kullanın. |                                                                        |   | ۵. |     |
|    |                  | Anonim olara                                                                                                    | ak oturum aç 🛛 🗹 Parolayı kaydet                                       |   |    |     |
| l  |                  |                                                                                                    | Oturum Aç İptal                                                        |   |    |     |